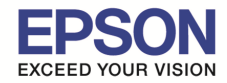

้เครื่อง AL-C9300N ถ้าติดตั้งอุปกรณ์เสริม Duplex แล้ว หน้าต่างไดร์เวอร์กดเลือก Duplex ไม่ได้ ให้ไปเปิดการใช้งาน Duplex

วิธีคือ

1.เข้าหน้า Devices and Printers คลิกขวาที่รุ่น EPSON AL-C9300N แล้วคลิกที่ Printer properties

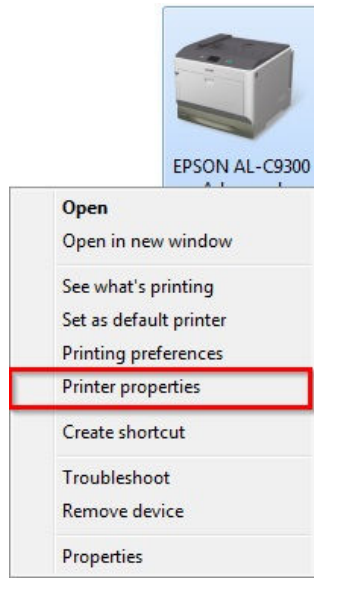

## 2.ไปที่แท็บ [1]Optional Settings >> คลิกเลือก [2]Update the Printer Option Info Manually >> คลิก [3]Settings

| Utility<br>EPSON Status Monitor<br>Simple Stat                                                                                                    | Display about error information etc.<br>Notice Settings                                          |       |
|----------------------------------------------------------------------------------------------------|--------------------------------------------------------------------------------------------------|-------|
| Print Job Arranger Printer Update the Printer Option Info Update the Printer Option Info Update the Printer Option Info Current Printer Information Installed Memory 256MB Paper Source MP Tray Cassette 1 Duplex Print Unit Not Installed Storage Form Overlay | Automatically<br>Manually 2<br>Print Status Sheets<br>Configuration<br>Supplies<br>Usage History |       |
| Register                                                                                                    | elete Language English (English) OK Cancel Apply                                                 | THEIP |

• <u>www.epson.co.th</u>

EPSON THAILAND / Jan 2016 / CS08

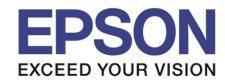

## 3.คลิกเลือก Duplex Print Unit และกด OK

| Optional Settings      | ×                                                                  |
|------------------------|--------------------------------------------------------------------|
| Installed Memory       | [256 ▼ ] MB                                                        |
| Optional Paper Sources | No Optional Paper Source<br>Cassette 2<br>Cassette 3<br>Cassette 4 |
| CompactFlash           |                                                                    |
| Duplex Print Unit      |                                                                    |
|                        | OK Cancel Help                                                     |

#### 4.จะแสดงตรงหัวข้อ Duplex Print Unit เป็น Installed และกด OK

| ieneral Sharing Ports Advan      | ced Color Man | nagement Security      | Optional Settings |   |
|----------------------------------|---------------|------------------------|-------------------|---|
| Utility                          |               |                        |                   |   |
| EPSON Status Monitor             | D.            |                        |                   |   |
|                                  |               | Ispiay about enor init | onnation etc.     |   |
| Simple Stat                      | JS            | Notice Settings        | +                 |   |
|                                  |               |                        |                   |   |
| Print Job Arranger               |               |                        |                   |   |
| Printer                          |               |                        |                   |   |
| O Update the Printer Option Info | Automatically |                        | _                 |   |
| O Update the Printer Option Info | Manually      | Settings               |                   |   |
| Current Printer Information      |               |                        |                   |   |
| Installed Memory                 |               | Print Status She       | ets               | 1 |
| 256MB<br>Paper Source            | =             | Configuration          |                   |   |
| MP Tray<br>Cassette 1            |               | Supplies               |                   |   |
| Duplex Print Unit                |               | Usage History          |                   |   |
| Installed                        |               |                        |                   |   |
| Storage Form Overlay             |               |                        |                   |   |
| Register                         | elete         |                        |                   |   |
|                                  |               |                        |                   |   |
| Printer Driver                   |               |                        | Language          |   |
| Driver Settings                  |               | Driver Update          | English (English) |   |
|                                  |               |                        |                   |   |
|                                  |               |                        |                   |   |

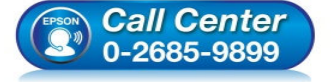

- สอบถามข้อมูลการใช้งานผลิตภัณฑ์และบริการ
  - โทร**.0-2685-9899**
- เวลาทำการ :วันจันทร์ ศุกร์ เวลา 8.30 17.30 น.ยกเว้นวันหยุดนักขัตฤกษ์
- <u>www.epson.co.th</u>

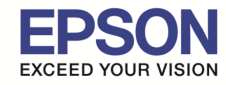

### 5.คลิกขวาที่รุ่น EPSON AL-C9300N เลือก Printing preferences

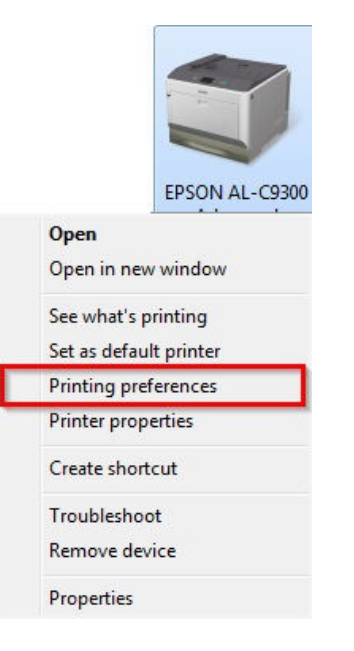

#### 6.คลิกเลือก Duplex และกด OK

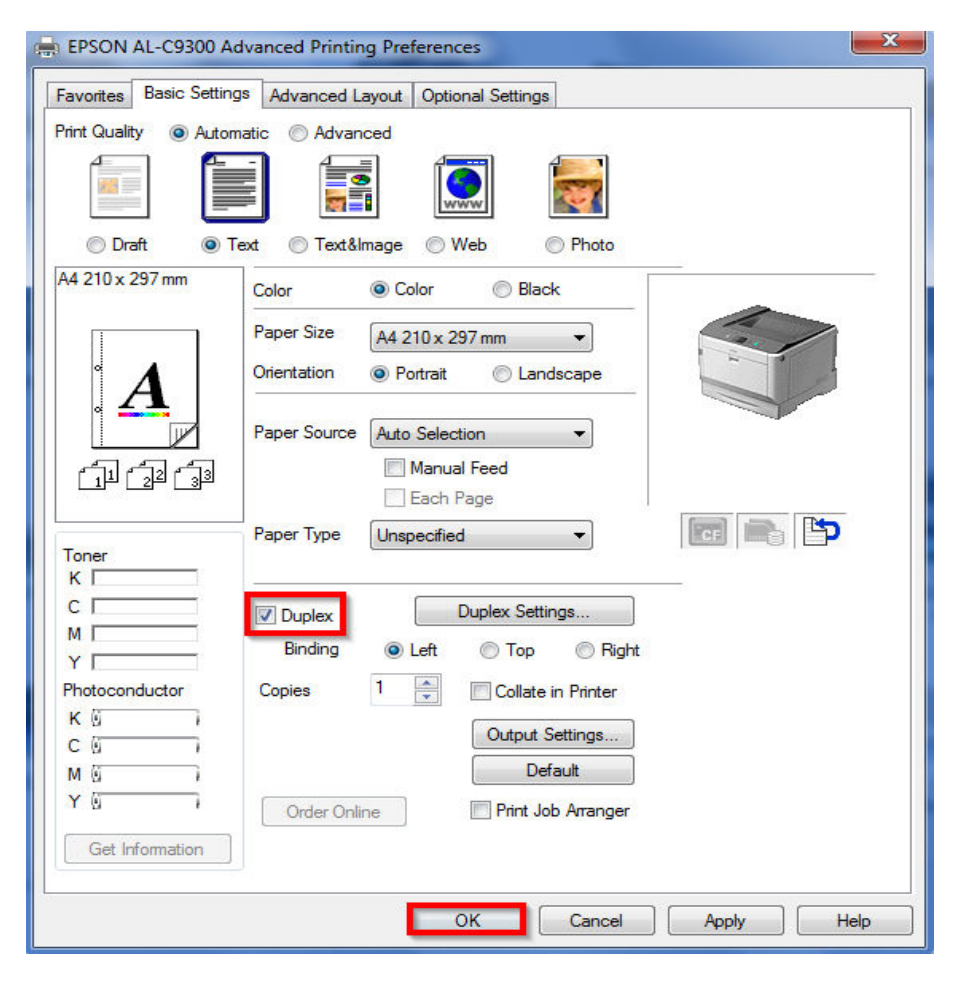

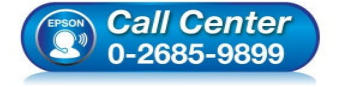

- สอบถามข้อมูลการใช้งานผลิตภัณฑ์และบริการ
  - โทร.**0-2685-9899**
- เวลาทำการ : วันจันทร์ ศุกร์ เวลา 8.30 17.30 น.ยกเว้นวันหยุดนักขัตฤกษ์
- <u>www.epson.co.th</u>

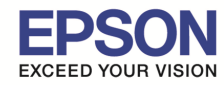

: กรณีติดตั้ง Duplex แล้วคำสั่ง Duplex กดเลือกไม่ได้ : AL-C9300N, AL-C9300DN : Windows

## 7.และที่ตัวเครื่องพิมพ์ต้องไปเปิดหัวข้อ Duplex ให้เป็น On อยู่ในหัวข้อ Setup

# Setup Menu

| Item                     | Settings (default in bold)                                                                                                    |  |  |
|--------------------------|----------------------------------------------------------------------------------------------------|--|--|
| Language                 | English, Français, Deutsch, Italiano, ESPAÑOL, SVENSKA, Dansk, Nederlands, SUOM<br>Português, Norsk, СатацА, Русский, Türkçe, 中文, 繁觛中文, 한국어 |  |  |
| Time Out                 | 0, 5 to 60 to 300 in increments of 1                                                                                                    |  |  |
| MP Mode                  | Normal, Last                                                                                                    |  |  |
| Manual Feed              | Off, 1st Page, EachPage                                                                                                    |  |  |
| Copies                   | 1 to 999                                                                                                    |  |  |
| Duplex*1 *2              | Off, On                                                                                                    |  |  |
| Binding <sup>*1 *2</sup> | Long Edge, Short Edge                                                                                                    |  |  |
| Start Page*1 *2          | Front, Back                                                                                                    |  |  |
| Skip Blank Page*3        | Off, On                                                                                                    |  |  |
| Auto Eject Page*4        | Off, On                                                                                                    |  |  |
| Size Ignore              | Off, On                                                                                                    |  |  |
| Auto Cont                | Off, On                                                                                                    |  |  |
| Page Protect*3           | Auto, On                                                                                                    |  |  |
| A4/LT Auto Switching     | On, Off                                                                                                    |  |  |
| Convert to Monochrome    | On, Off                                                                                                    |  |  |
| LCD Contrast             | 0 to <b>7</b> to 15                                                                                                    |  |  |
| RAM Disk*1 *5            | Off, Normal, Maximum                                                                                                    |  |  |
| Confirm Media Type       | No, Yes                                                                                                    |  |  |
| Job Info.                | Display Pattern 1, Display Pattern 2, Off                                                                                                   |  |  |

\*1 Available only when the corresponding option is installed.

\*2 Available only when you use A4, A3, A5, B4, B5, LT, LGL, GLG, B, or EXE size paper.

\*3 Available only for ESC/Page, ESC/P2, FX, or I239X mode.

\*4 Not available in PS3 and PCL.

\*5 After this item is changed, the setting value takes effect after a warm boot or after the power is turned on again.

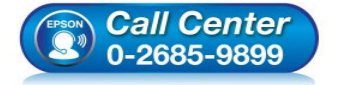

- สอบถามข้อมูลการใช้งานผลิตภัณฑ์และบริการ โทร.0-2685-9899
- เวลาทำการ : วันจันทร์ ศุกร์ เวลา 8.30 17.30 น.ยกเว้นวันหยุดนักขัตถุกษ์
- <u>www.epson.co.th</u>